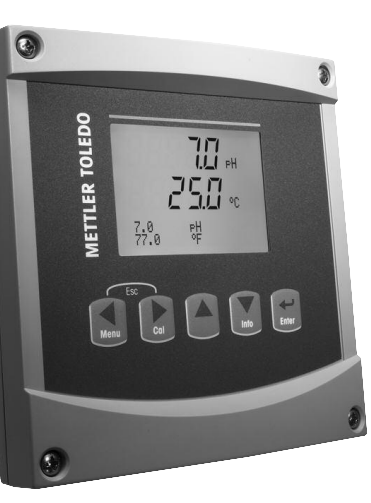

# Quick Setup Guide Transmitter M300 Single Channel Version

#### Content

| 1 | Operation                                     | 2  |
|---|-----------------------------------------------|----|
| 2 | Menu Structure                                | 3  |
| 3 | Terminal Block (TB) definitions               | 4  |
| 4 | Wiring example for pH Transmitter (using TB3) | 5  |
| 5 | General Setup (applies for all parameters)    | 6  |
| 6 | pH Quick Setup                                | 8  |
| 7 | O2 Quick Setup                                | 10 |
| 8 | Conductivity Quick Setup                      | 11 |
|   |                                               |    |

## Operation

´⇒⊃

#### Entry of data values, selection of data entry options

Use the  $\blacktriangle$  key to increase or the  $\triangledown$  key to decrease a digit. Use the same keys to navigate within a selection of values or options of a data entry field.

Note: Some screens require configuring multiple values via the same data field (ex: configuring multiple setpoints). Be sure to use the  $\blacktriangleright$  or  $\blacktriangleleft$  key to return to the primary field and the  $\blacktriangle$  or  $\blacktriangledown$  key to toggle between all configuration options before entering to the next display screen.

#### Navigation with 1 in Display

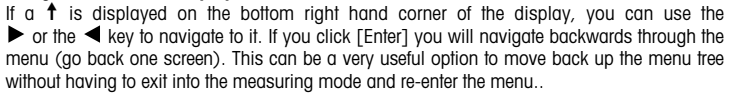

### Exit menu

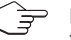

**Note:** Exit the menu at any time by pressing the  $\blacktriangleleft$  and  $\blacktriangleright$  key simultaneously (escape). The transmitter returns to the Measurement mode.

#### "Save changes" dialog

Three options are possible for the "Save changes" dialog:

- "Yes & Exit": Save changes and exit to measuring mode
- "Yes & 1": Save changes and go back one screen
- "No & Exit": Don't save changes and exit to measuring mode

The "Yes &  $\uparrow$ " option is very useful if you want to continue configuring without having to re-enter the menu.

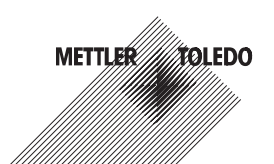

## 2 Menu Structure

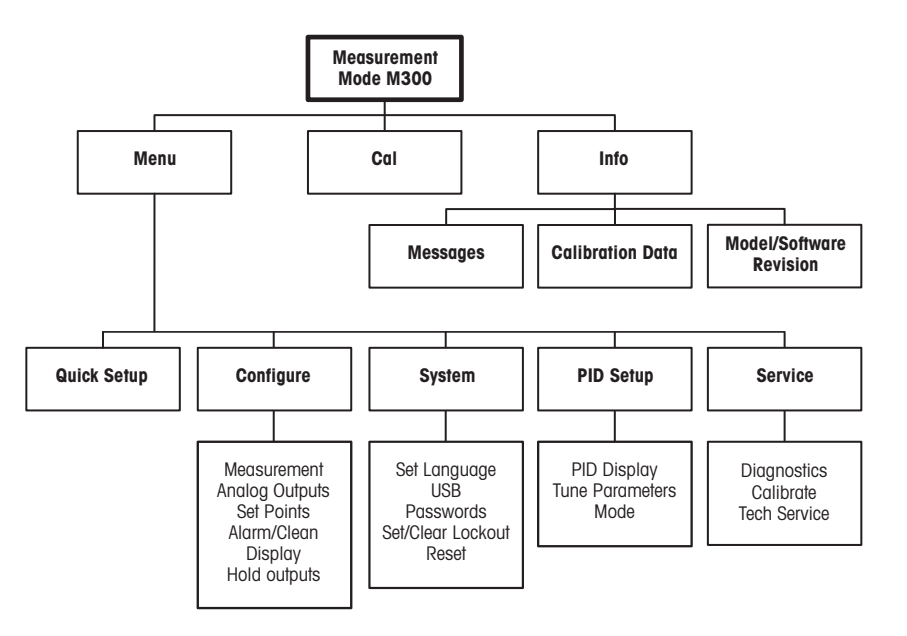

## **3** Terminal Block (TB) definitions

¼DIN

Power connections are labeled -N for Neutral and +L for Line, for 100 to 240 VAC or 20-30 VDC.

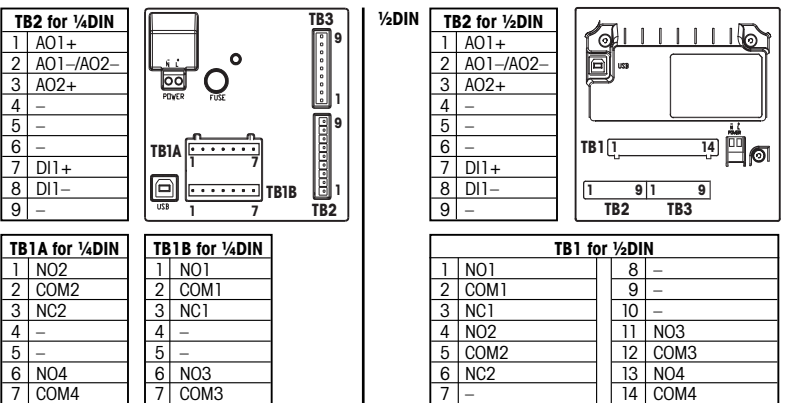

NO = normally open (contact is open if unactuated). NC = normally closed (contact is closed if unactuated).

| <b>(B3 for ½DIN and ¼DIN versions</b> * Grey wire not used. ** For pH without solution ground, install jumper 3 to |                       |               |            |              |                   |             |
|----------------------------------------------------------------------------------------------------|-----------------------|---------------|------------|--------------|-------------------|-------------|
| 4pH                                                                                                    |                       |               | 02         |              | Cond              |             |
| Term.                                                                                                    | Function              | Color*        | Function   | Color*       | Function          | Color       |
| 1                                                                                                    | Glass                 | tansparent    | -          | -            | Cnd inner1        | white       |
| 2                                                                                                    | -                     | -             | Anode      | red          | Cnd outer1        | white/blue  |
| 3                                                                                                    | Reference**           | red           | -          | -            | Cnd inner2        | blue        |
| 4                                                                                                    | Solution GND/Shield** | green/yellow/ | Shield/GND | green/yellow | Cnd outer2/Shield | black &     |
|                                                                                                    |                       | blue          |            |              |                   | bare shield |
| 5                                                                                                    | -                     | -             | Cathode    | transparent  | -                 | -           |
| 6                                                                                                    | RTD ret/GND           | white         | GND        | white        | RTD ret/GND       | clear       |
| 7                                                                                                    | RTD sense             | -             | NTC        | -            | RTD sense         | red         |
| 8                                                                                                    | RTD                   | green         | NTC        | green        | RTD               | green       |
| 9                                                                                                    | +5V                   | -             | +5V        | -            | +5V               | -           |

## 4 Wiring example for pH Transmitter (using TB3)

#### pH measurement with monitoring of glass electrode

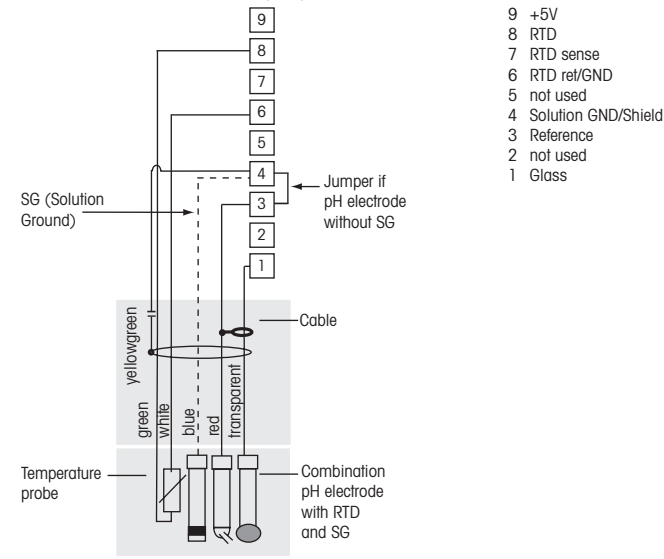

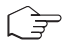

Note: Wire colors only valid for connection with VP cable, grey not connected.

## 5 General Setup (applies for all parameters) (PATH: Menu/Quick Setup)

| 21.7<br>25.0 | %sat<br>°C | While in Measurement mode press the [MENU] key to bring up the Menu selection. Se lect Quick Setup and press the [ENTER] key. |
|--------------|------------|----------------------------------------------------------------------------------------------------|
| IENU         |            | Convention:                                                                                                    |
| uick Setup   |            | lating on dignlay , a Ord line on dignlay , a                                                                                 |

1st line on display = > a 2nd line on display = > b

3rd line on display = > c4th line on display = > d

Select the units of measurement for a and b. Only lines a and b can be configured in Quick setup. Go to the Configuration Menu to configure lines c and d.

### For Conductivity, see "Conductivity Quick Setup" below for intermediate steps.

#### Analog outputs

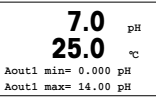

1

By selecting Yes the linear 4–20 mA analog output Aout1 will be set up when [ENTER] is pressed. Selecting No means that no analog output is set up.

Aout1 min, Aout1 max are the minimum and maximum measurement values for the 4 and 20 mA values respectively.

### Set points

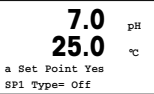

After configuring the Analog Output a Set Point can be configured for that output. If No is selected and [ENTER] is pressed then the quick setup is done and the menus are exited without setting up any set point.

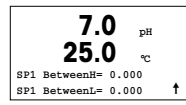

Selecting Yes and pressing [ENTER] means a Set Point can be configured for channel a.

Following Set Point Types can be selected:

- High (High value has to be set)
- Low (Low value has to be set)
- Between (High and Low value has to be set)
- Outside (High and Low value has to be set)

## For Mettler-Toledo Thornton Conductivity only:

- USP (% safety margin below U.S. Pharmacopoeia limits)
- EP PW (% safety margin below European Pharmacopeia limits for Purified Water)
- EPWFI (% safety margin below European Pharmacopeia limits for Water for Injection)

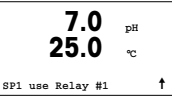

After setting the Set point value(s) a Relay (none, 1, 2, 3, 4) can be configured for that Set Point. The Relay delay is set to 10 seconds and the Hysteresis is set to 5%. If a relay is configured as HOLD relay, it will not be selectable in this menu.

## 6 pH Quick Setup (PATH: Menu/Quick Setup)

#### For Display setup, analog outputs and setpoints see the section "General Setup".

### pH Two point Calibration (PATH: Cal)

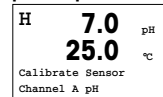

While in Measurement mode press the ► key. If the display prompts you to enter the calibration security code, press the ▲ or ▼ key to set the calibration security code, then press the [ENTER] key to confirm the calibration security code.

Press the  $\blacktriangle$  or  $\blacktriangledown$  key to select the pH calibration sub function.

A flashing "H" in the top left hand corner shows the ongoing calibration process.

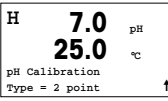

Select 2 point Calibration by pressing the [ENTER] key.

| н      | 7.0        | pН    |   |
|--------|------------|-------|---|
|        | 25.0       | °C    |   |
| Press  | ENTER when |       |   |
| Sensor | is in Buff | Eer 1 | t |
|        |            |       | _ |

Place the electrode in the first buffer solution and then press the [ENTER] key.

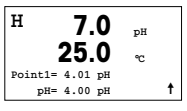

Auto mode: The display shows the buffer that the transmitter has recognized (Point 1) and the measured value.

Manual mode: Enter the buffer value and press [ENTER] to proceed.

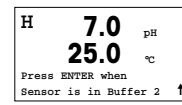

As soon as the drift conditions have been fulfilled (or [ENTER] was pressed in manual mode) the display changes and prompts you to place the electrode in the second buffer solution.

## **O<sub>2</sub> Quick Setup** (PATH: Menu/Quick Setup)

### For Display setup, analog outputs and setpoints see the section "General Setup".

#### 7.0 pН 25.0 Point2 = 6.86 pH pH = 7.00 pH

As soon as the drift conditions have been fulfilled (or [ENTER] was pressed in manual mode) the display changes to show the slope calibration factor s and the offset calibration factor 7 Select Yes to save the calibration values and the successful Calibration is confirmed on the display.

## Process calibration (PATH: Cal)

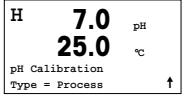

Select Process Calibration by pressing the A key once followed by the [ENTER] key. To show the ongoing Calibration Process on "H" is displayed in the top left hand corner

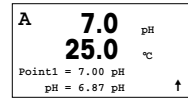

The "H" changes to "A" if Process Calibration is selected to show the user the ongoing calibration on Channel "A".

Take a sample and press the [ENTER] key again to store the current measuring Val-LIE

After determining the pH Value of the Sample press the key again to proceed with the calibration. If the display prompts you to enter the calibration security code, press the ▲ Or ▼ key to set the calibration security code, then press the ENTER key to confirm the calibration security code.

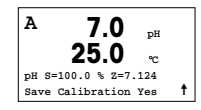

Enter the pH value of the sample then press the [ENTER] key to start calibration.

After the calibration the slope calibration factor S and the offset calibration factor Z are displayed. Select Yes to save the new calibration values and the successful Calibration is confirmed on the display. The "A" in the top left hand corner disappears.

| ), | Calib | oration | (PATH) | (IpC) |
|----|-------|---------|--------|-------|
| -2 | ount  | nunon   |        | our   |

| н             | 21.7                     | %sat   | Enter Calibr |
|---------------|--------------------------|--------|--------------|
|               | 25.0                     | °C     | A flashing " |
| DO Ca<br>Type | libration<br>= 1 Point S | lope 🕇 |              |

ration mode by pressing the 🕨 key. "H" in the top left hand corner shows the ongoing calibration process.

| н      | 21.7        | %sat |
|--------|-------------|------|
|        | 25.0        | °C   |
| Point1 | = 100.0 %sa | t    |
|        |             |      |

A DO sensor calibration is always a one point calibration either an Air (Slope) or a zero (Offset) calibration.

DO = 0.033 %sat

It is possible to select a Slope or Zero calibration. A one point slope calibration is done in air and a one point offset calibration is done at 0 ppb DO. Press the [ENTER] key after selecting Slope or Offset.

| H  | 21.7           | %sat   |   |
|----|----------------|--------|---|
|    | 25.0           | °C     |   |
| 02 | S=0.019nA Z=0  | .000nA |   |
| 0  | co Calibration | Voc    | + |

Enter the value for Point 1 including a decimal point. DO is the value being measured by the transmitter and sensor in the units set by the user. Press [ENTER] when this value is stable to perform the calibration.

After the calibration the slope calibration factor S and the offset calibration factor Z are displayed.

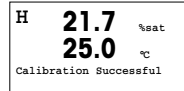

Select Yes to save the calibration values and the successful Calibration is confirmed on the display.

## 8 Conductivity Quick Setup (PATH: Menu/Quick Setup)

For Display setup, analog outputs and setpoints see the section "General Setup".

#### Sensor Type Selection

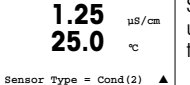

Select the type of sensor to be used with the M300 transmitter. Choices are 'Cond(2)', used for all 2-Electrode type sensors and 'Cond (4)' for all 4-electrode sensors. Press the [ENTER] key.

## Cell Constant

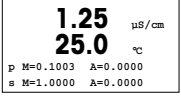

Enter the appropriate cell constant(s): (M) for 2-electrode sensors, leaving (A) at 0.000; or (M) and (A) values for 4-electrode sensors. Press the [ENTER] key.

#### Measurement units

| a S/cm | 1.25<br>25.0 | µs/<br>℃ | cm | Se<br>If u<br>se |
|--------|--------------|----------|----|------------------|
| Analog | Output?      | Yes      |    |                  |

elect the measurement (conductivity or temperature) and units for measurement. using analog output, select Yes. Refer back to section "General Setup" to continue etup.

- A Mettler-Toledo GmbH, Südrandstrasse 17, AT 1230 Wien Phone +43 1 604 19 80, Fax +43 1 604 28 80
- BR Mettler-Toledo Ind. e Com. Ltda., Alameda Araguaia, 451 Alphaville, BR 06455-000 Barueri/SP Phone +55 11 4166 74 00, Fax +55 11 4166 74 01
- CH Mettler-Toledo (Schweiz) AG, Im Langacher, Postfach, CH 8606 Greifensee Phone +41 44 944 45 45, Fax +41 44 944 45 10
- D Mettler-Toledo GmbH, Prozeßanalytik, Ockerweg 3, D-35396 Gießen Phone +49 641 507 333, Fax +49 641 507 397
- F Mettler-Toledo, Analyse Industrielle Sarl, 30, Boulevard Douaumont, BP 949, F 75829 Paris Cedex 17 Phone +33 1 47 37 06 00, Fax +33 1 47 37 46 26
- J Mettler-Toledo K.K., 5F Tokyo Ryutsu Center Annex B, 6-1-1 Heiwajima, Ohta-ku, JP 143-0006 Tokyo Phone +81 3 5762 07 06, Fax +81 3 5762 09 71
- CN Mettler-Toledo Instruments (Shanghai) Co. Ltd., 589 Gui Ping Road Cao He Jing, CN-200233 Shanghai Phone +86 21 64 85 04 35, Fax +86 21 64 85 33 51
- UK Mettler-Toledo LTD, 64 Boston Road Beaumont Leys, GB-Leicester LE4 1AW Phone +44 116 235 7070, Fax +44 116 236 5500
- USA Mettler-Toledo, Process Analytical, Inc., 36 Middlesex Turnpike, Bedford, MA 01730, USA Phone +1 781 301 8800, Freephone +1 800 352 8763, Fax +1 781 271 0681

Mettler-Toledo Thornton, Inc., 36 Middlesex Turnpike, Bedford, MA 01730, USA Phone +1 781 301 8600, Freephone +1 800 642 4418, Fax +1 781 271 0214

Mettler-Toledo AG, Process Analytics Industrie Nord, Im Hackacker 15 CH-8902 Urdorf, Switzerland Phone +41 44 729 62 11, Fax +41 44 729 66 36 www.ml.com

11

Subject to technical changes. © Mettler-Toledo AG 02/2007. Printed in Switzerland. 52 121 309